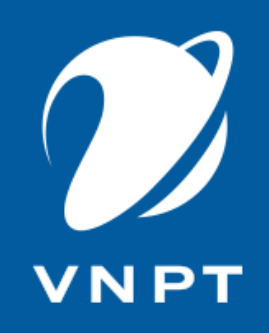

# TUYỂN SINH ĐẦU CẤP VNEDU ENROLLMENT

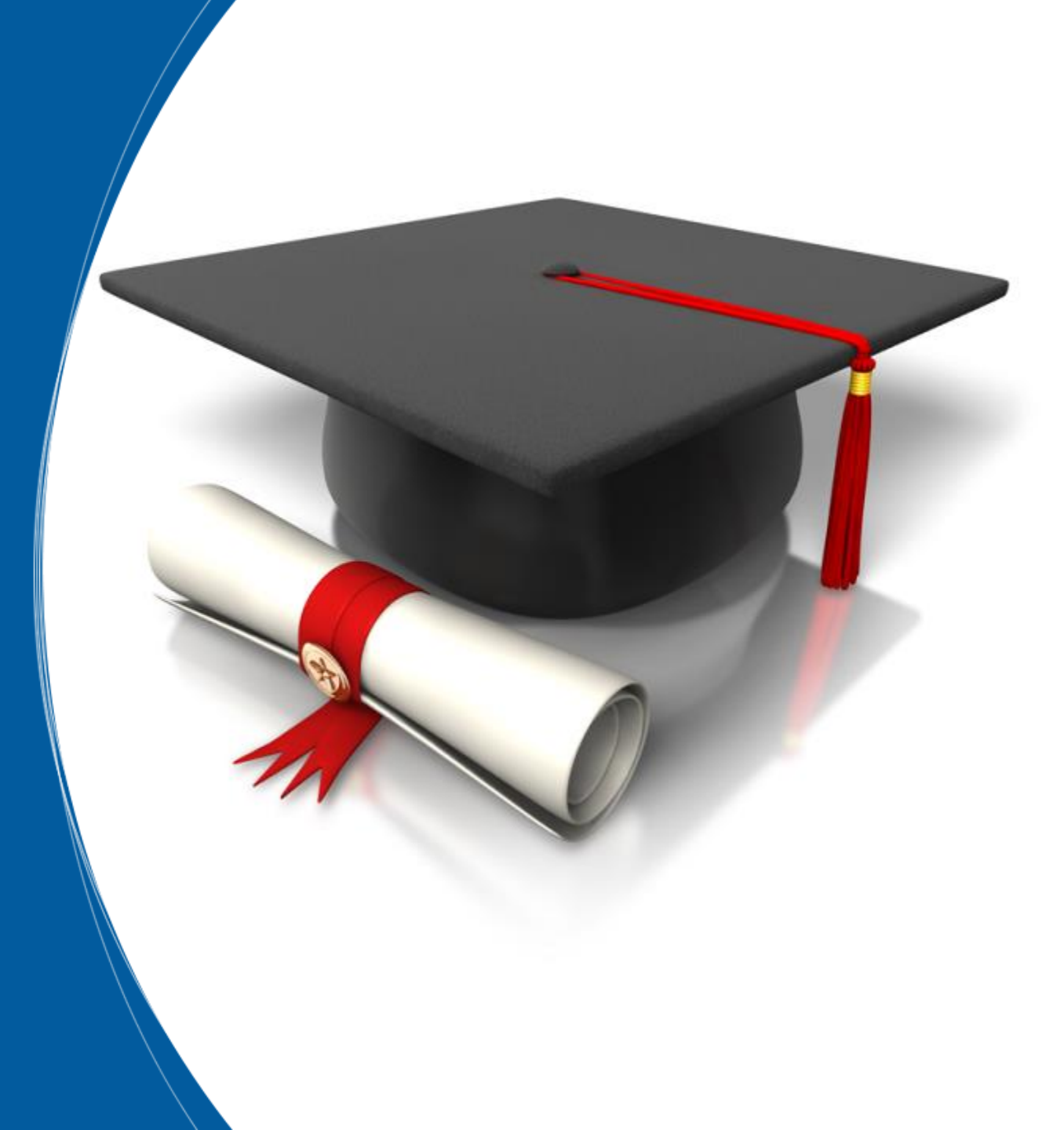

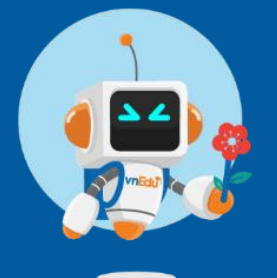

Bình Dương, 2023

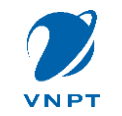

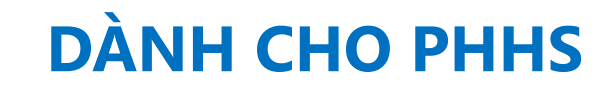

# Bước 1: Vào trang theo link: https://binhduong.tsdc.vnedu.vn/

| Ô        | https://binhduong.tsdc.vnedu.vn                                  |                                     |                                                 |                                    | IA <sup>N</sup> Q ₹            | 3 3 € ⊕             |
|----------|------------------------------------------------------------------|-------------------------------------|-------------------------------------------------|------------------------------------|--------------------------------|---------------------|
| Hỗ trợ ( | (Từ 8h00 đến 17h00)                                              |                                     |                                                 |                                    |                                | ĐĂNG NHẬP   ĐĂNG KÝ |
|          | SỞ GIÁO DỤC VÀ ĐÀO TẠO BÌNH DƯƠNG<br>Hệ THỐNG TUYỂN SINH ĐẦU CẤP | Thông tin tuyển sinh                | Quy định tuyển sinh                             | Hướng dẫn đăng ký                  | Tra cứu hồ sơ                  | Tạo hồ sơ           |
|          | HỆ THỐNG TUYỂN SINH ĐẦU<br>Tra cứu thông tin định tuyến          | CẤP                                 | ✓ Nhập tên                                      | trường                             | Tim Kiếm                       |                     |
|          |                                                                  |                                     |                                                 |                                    |                                |                     |
|          |                                                                  |                                     |                                                 |                                    |                                |                     |
|          | <b>Mầm non</b><br>Từ 05/05/2023 Từ<br>Đến 30/09/2023 Đến         | Lớp 1<br>05/05/2023<br>n 30/09/2023 | <b>Lớp 6</b><br>Từ 05/05/2023<br>Đến 30/09/2023 | <b>Lớp 1</b><br>Từ 05/0<br>Đến 30/ | <b>0</b><br>05/2023<br>09/2023 |                     |

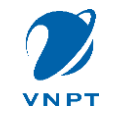

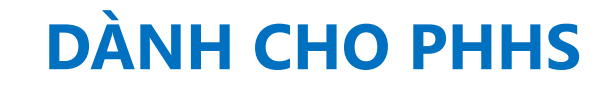

## Bước 2: Đăng ký tài khoản => đăng nhập để tạo và nộp hồ sơ

| SỞ GIÁO DỤC VÀ ĐÀO TẠO BÌNH DƯƠNG<br>Hệ THỔNG TUYỂN SINH ĐẦU CẤP | ng tin tuyển sinh Quy định tuyển si | inh Hướng dẫn đằng ký Tra cứu hồ sơ | Tạo hồ sơ |
|------------------------------------------------------------------|-------------------------------------|-------------------------------------|-----------|
|------------------------------------------------------------------|-------------------------------------|-------------------------------------|-----------|

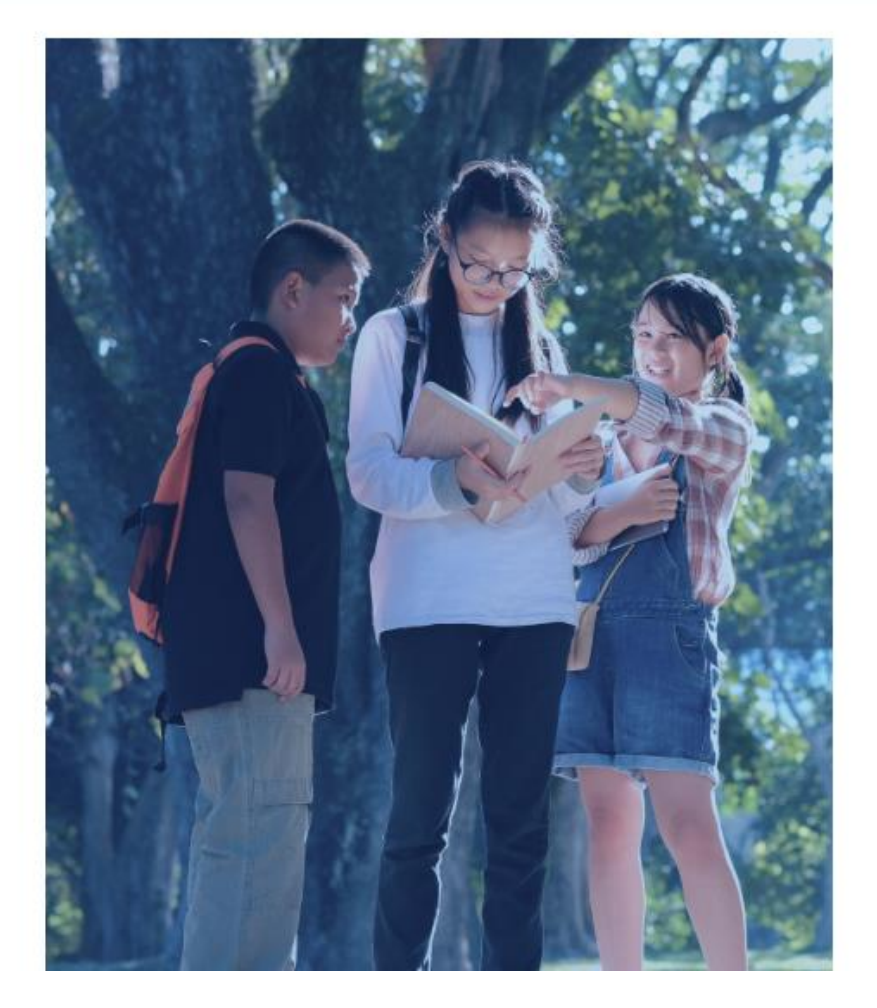

### Đăng Ký

Tài khoản đã đăng ký sử dụng VnEdu Connect có thể sử dụng để đăng nhập trên hệ thống Tuyển Sinh Đầu Cấp.

#### Họ và Tên

#### Số điện thoại

Số điện thoại không được để trống

#### Mật khẩu

Mật khẩu không được để trống

#### Mạt khau không được để tro

Nhập lại mật khẩu

•

#### Mā captcha

34cb56

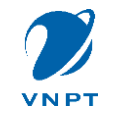

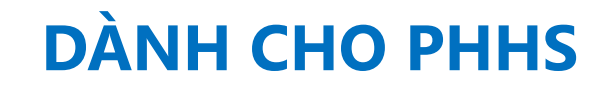

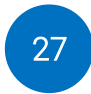

# Bước 3: Vào mục Hồ sơ của tôi

| Hỗ trợ (Từ 8h00 đến 17h00)                                                         |                                                   |                                                                                                    |                                                                                                    |                    | Lộc <                                               |             |
|------------------------------------------------------------------------------------|---------------------------------------------------|----------------------------------------------------------------------------------------------------|----------------------------------------------------------------------------------------------------|--------------------|-----------------------------------------------------|-------------|
| SỞ GIÁO DỤC VÀ ĐÀO TẠO TP<br>HỆ THỐNG TUYỂN SINH ĐẦU CẤP                           | нд сні міин                                       | Thông tin tuyển sinh                                                                                         | Quy định tuyển sinh Hướng dẫn đãng ký Tra cứu hồ sơ                                                   |                    | A Thông tin cá nhân                                 |             |
| Danh sách hồ sơ                                                                    |                                                   |                                                                                                    |                                                                                                    |                    | <ul> <li>Đối mật khẩu</li> <li>Đăng xuất</li> </ul> |             |
| Thông tin học sinh<br>Họ và tên: Phạm Thị Mỹ Lộc<br>Mã hồ sơ: a17be2t2             | Thông tin tru<br>THCS Hùng Vươi<br>Phường Tân Thớ | <b>rờng học</b><br>ng (Nguyên vong 1)<br>I Hòa                                                               | Thông tin phản hồi 🧖 🖉 📋 🕥                                                                            |                    | <u>Bước 4: Tạo hồ sơ</u>                            |             |
| Mã học sinh: Quận<br>Hồ sơ đang chờ duyệt cấp trường                               | Quận Tân l                                        | Danh sách hồ sơ                                                                                              |                                                                                                    |                    |                                                     | 📑 Tạo hồ sơ |
| <b>Thông tin học sinh</b><br>Họ và tên: Loan<br>Mã hồ sơ: Scaa24bc<br>Mã học sinh: | Thông t<br>THCS An ł<br>Phường 6<br>Quận Gò V     | <b>Thông tin học sinh</b><br>Họ và tên: Phạm Thị Mỹ Lộc<br>Mã hồ sơ: a17be2ť2<br>Mã học sinh:                | <b>Thông tin trường học</b><br>THCS Hùng Vương (Nguyện vọng 1)<br>Phường Tân Thời Hòa<br>Quận Tân Phú | Thông tin phản hồi | A 1 3                                               | Nộp hồ sơ   |
|                                                                                    |                                                   | Hồ sơ đang chờ duyệt cấp trưở<br>Thông tin học sinh<br>Họ và tên: Loan<br>Mã hồ sơ: 5caa24bc<br>Mã học sinh: | Thông tin trường học<br>THCS An Nhơn (Nguyện vọng 1)<br>Phưởng 6<br>Quận Gò Vấp                       | Thông tin phản hồi | (a) 10                                              | Rút hồ sơ   |

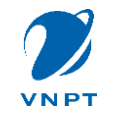

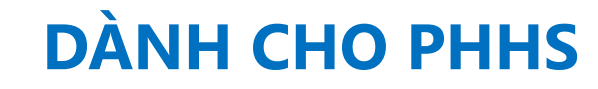

# Bước 5: Rà soát lại thông tin hồ sơ (Xem, chỉnh sửa)

| Danh sá                                                                    | ich hồ sơ                                                                          |                                                                                                    |                    |                       | <u>≡</u> ∓ Tạo hồ sơ |
|----------------------------------------------------------------------------|------------------------------------------------------------------------------------|----------------------------------------------------------------------------------------------------|--------------------|-----------------------|----------------------|
| <b>Thông tin họ</b><br>Họ và tên: Phạm<br>Mã hồ sơ: a17be:<br>Mã học sinh: | <b>C sinh</b><br>Thị Mỹ Lộc<br>2f2                                                 | <b>Thông tin trường học</b><br>THCS Hùng Vương (Nguyện vọng 1)<br>Phường Tân Thới Hòa<br>Quận Tân Phú | Thông tin phản hồi | 🐼 🖉 🛅 🕥<br>Xem hồ sơ  | Nộp hồ sơ            |
|                                                                            | Hồ sơ đang chờ duyệt                                                               | cấp trường                                                                                            | Bước               | <u>c 6: Nộp hồ sơ</u> |                      |
|                                                                            | <b>Thông tin học sinh</b><br>Họ và tên: Loan<br>Mã hồ sơ: 5caa24bc<br>Mã học sinh: | <b>Thông tin trường học</b><br>THCS An Nhơn (Nguyện vọng 1)<br>Phường 6<br>Quận Gò Vấp                | Thông tin phản hồi | (e) / (o)             | Rút hồ sơ            |

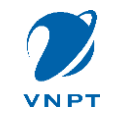

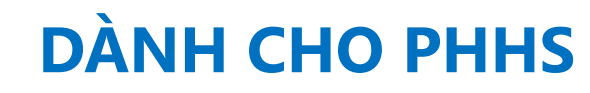

← Tra cứu thông tin hồ sơ

## Bước 7: Cài app vnEdu Connect để tra cứu/theo dõi hồ sơ miễn phí

## ← Nội dung thông báo

### TSĐC tiếp nhận hồ sơ

THCS An Nhơn đã tiếp nhận hồ sơ học sinh Đoàn Hải Hưng từ hệ thống Tuyển sinh đầu cấp - Sở giáo dục và đào tạo TP Hồ Chí Minh

| Tra cứu theo Mã hồ sơ | •  |
|-----------------------|----|
| Mã hồ sơ              |    |
| e4546c5f              |    |
| Mật khẩu              |    |
| ••••••                | 50 |

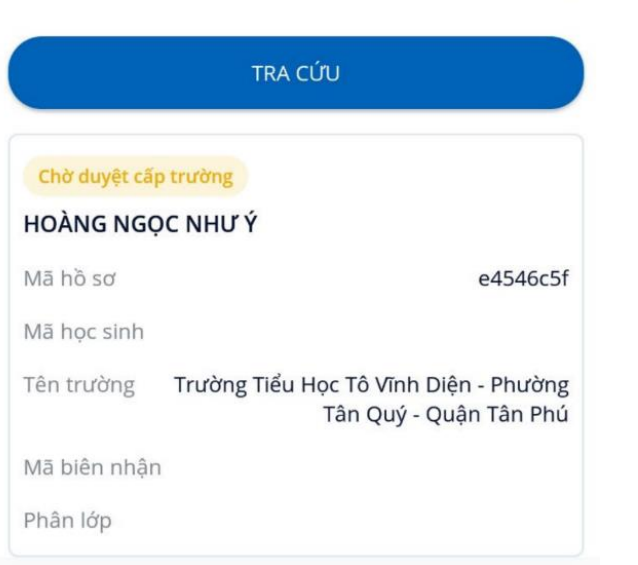

| ×                                                                                                    |     |
|----------------------------------------------------------------------------------------------------|-----|
| A. PHIẾU THÔNG TIN ĐĂNG KÍ<br>NHẬP HỌC                                                                 |     |
| Em: HOÀNG NGỌC NHƯ Ý                                                                                   |     |
| Sinh ngày: 23 tháng 11 năm 2014                                                                        |     |
| Noi sinh: TP.HCM                                                                                       |     |
| Giới tính: <b>Nữ</b>                                                                                   |     |
| Dân tộc: <b>Khmer</b>                                                                                  |     |
| Địa chỉ cư trú: <b>440/19</b> – Đường: <b>BÌNH LONG -</b> Tổ<br>dân phố: <b>44</b> - Khu phố: <b>3</b> | 95  |
| Phường: <b>Phường Tân Quý</b> , Quận: <b>Quận Tân Phú</b>                                              |     |
| Họ tên cha: HOÀNG MINH TÂN                                                                             |     |
| Họ tên mẹ (hoặc người giám hộ): <b>NGUYĚN THỊ ÁI</b><br><b>NHÂN</b>                                    |     |
| Điện thoại liên lạc:                                                                                   |     |
| Đã có tên trong danh sách gọi trẻ vào: <b>Lớp 1</b>                                                    | c5f |
| Tại trường: <b>Trường Tiểu Học Tô Vĩnh Diện</b>                                                        | cor |
| Địa chỉ trường: <b>13 Đô Đốc Lộc, phường Tân Quý,</b><br><b>quận Tân Phú</b>                           | ng  |
| I. Nguyện vọng học:                                                                                    | 'nù |
| Tiếng Anh tự chọn 🧹                                                                                    |     |
| Số thẻ Bảo hiểm Y tế:                                                                                  |     |
|                                                                                                    |     |

Tr

e

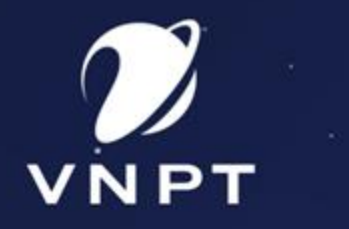

ñ

# TRÂN TRỌNG CẢM ƠN

A